terasic Terasic Technologies Inc.

## Image Converter Operational Manual

- 1. Resize the image to a size of 640 x 480
- 2. Save the resized image as a bitmap (BMP) file
- 3. Run ImgConv.exe and click **Open Bitmap**
- 4. Select the resized bitmap in the file selection dialog
- 5. Set the BW Threshold

www.terasic.com

- 6. Select the color band that will be used to form the gray-level image
- 7. Enter the file name to be used for the converted files in the **File Name** box
- 8. Click **Save Raw Data** to start the conversion process
- 9. A popup dialog box will appear when the process is complete.
- 10. The output file is stored in the same directory as the bitmap file.

| Filename   | Content and Purpose                                     |
|------------|---------------------------------------------------------|
| *_BW.dat   | Binary black & white raw data.                          |
|            | <ul> <li>For black &amp; white image display</li> </ul> |
| *_BW.txt   | Text black & white raw data                             |
|            | - For Quartus II MIF or HEX memory files.               |
| *_Gray.dat | Gray-level (single band) raw data                       |
|            | - For 8-bit gray-level image display                    |
| *_RGB.dat  | Color (RGB) raw data.                                   |
|            | - For color image display                               |